ОНЛАЙН-ЗАЯВКА НА ПОДКЛЮЧЕНИЕ К СЕТЯМ ИНЖЕНЕРНО-ТЕХНИЧЕСКОГО ОБЕСПЕЧЕНИЯ

mos.ru

## ВЫДАЧА АКТА, ПОДТВЕРЖДАЮЩЕГО ВЫПОЛНЕНИЕ ТЕХНИЧЕСКИХ УСЛОВИЙ

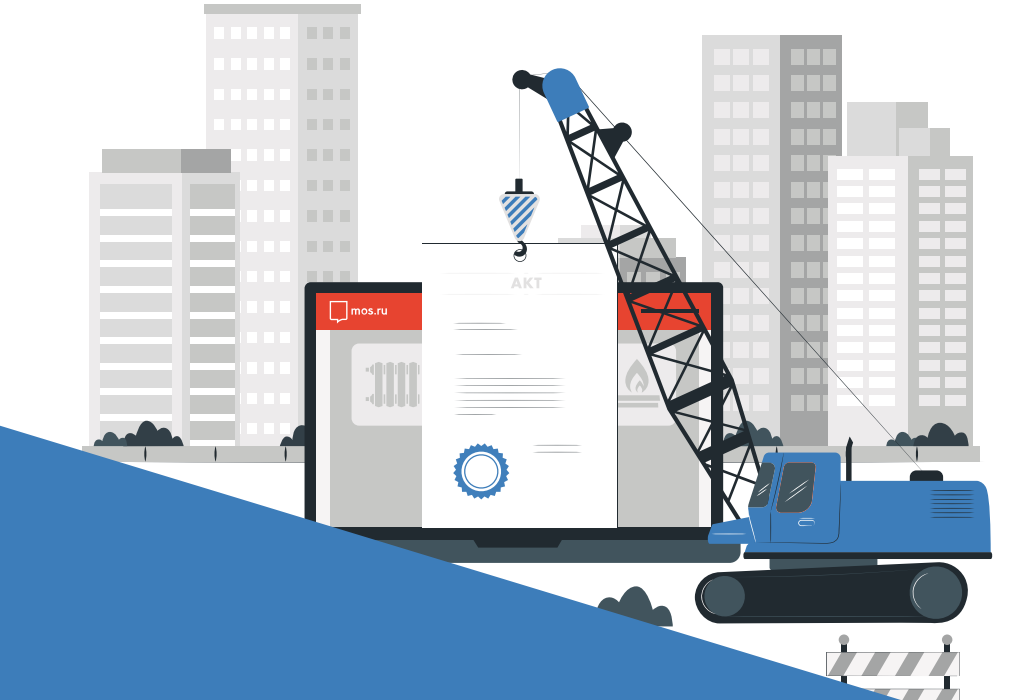

Пошаговая инструкция по получению акта, подтверждающего выполнение технических условий, на портале Мэра Москвы mos.ru в электронном виде

# НУЖЕН АКТ, ПОДТВЕРЖДАЮЩИЙ ВЫПОЛНЕНИЕ ТЕХНИЧЕСКИХ УСЛОВИЙ**?**

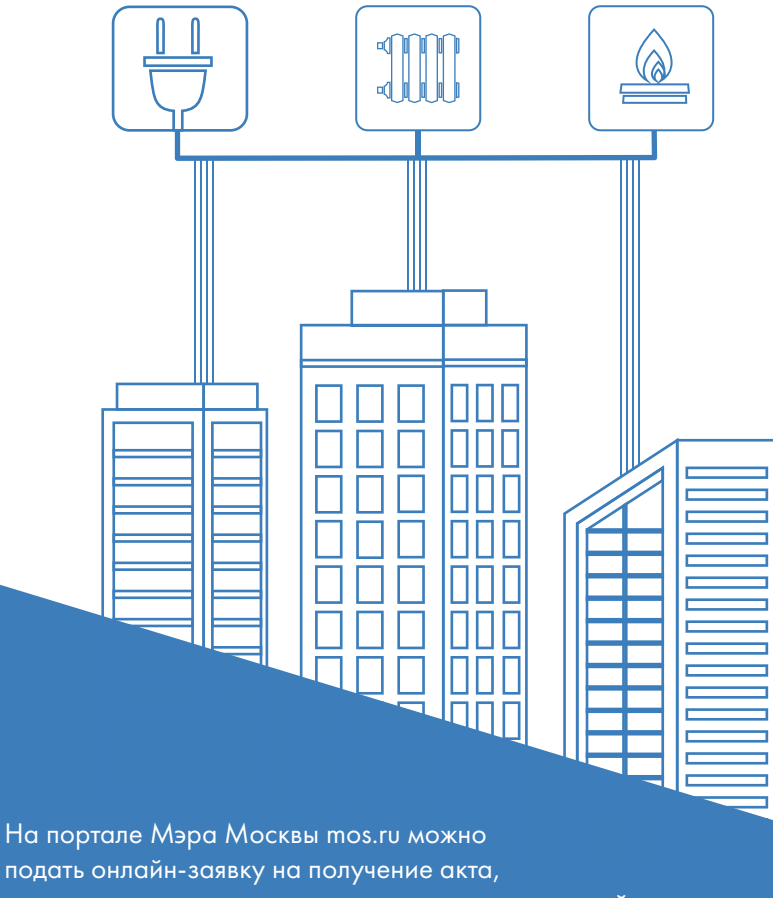

подтверждающего выполнение технических условий,

к сетм электро-, газо- и теплоснабжения.

WWW.MOS.RU

Q

## ОНЛАЙН-ЗАЯВКА ДАЕТ ВОЗМОЖНОСТЬ ПОЛУЧИТЬ АКТЫ, ПОДТВЕРЖДАЮЩИЕ ВЫПОЛНЕНИЕ ТЕХНИЧЕСКИХ УСЛОВИЙ, К НЕСКОЛЬКИМ ВИДАМ СЕТЕЙ

| ОНЛАЙН ЗАЯВКА                           | Заполните онлайн–заявку<br>на получение акта,<br>подтверждающего выполнение<br>технических условий,<br>на портале Мэра Москвы<br>mos.ru |
|-----------------------------------------|----------------------------------------------------------------------------------------------------|
|                                         |                                                                                                    |
| Подключение<br>к электрическим<br>сетям | Подключение Подключение<br>к системам к сетям<br>теплоснабжения газораспределения                                                       |
| 0                                       | 0                                                                                                    |

3

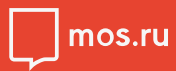

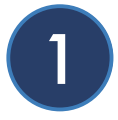

В каталоге услуг для бизнеса выберите подраздел «Подключение к сетям»

|        | Ature Verse                                               | Man Dream Kam                                                 |       |                                                                                                    |   |
|--------|-----------------------------------------------------------|---------------------------------------------------------------|-------|----------------------------------------------------------------------------------------------------|---|
| OB     | ости Афиша услуги                                         | мэр власть кар                                                | a M   | ой район инструкции Обратная связь                                                                                     |   |
| a      | талог услуг д                                             | пя бизнеса / 🛛                                                | іля і | жителей                                                                                                    |   |
| Q      | Найти услугу                                              | Популярное в разделе                                          | >     | онлайн                                                                                                    |   |
| ~      | Популярное                                                | Строительство                                                 | >     | Получение технических условий на подключение к сетям инженерно-<br>технического обеспечения                            |   |
| 2      | Строительство, реконструкция и ремонт                     | Подключение к сетям                                           | >     | оллайн<br>Заключение логоворов о полключении к сетям инженерно-технического                                            |   |
| 9      | Организация бизнеса                                       | Земляные работы                                               | >     | обеспечения                                                                                                    |   |
| 2      | Природопользование и<br>экология                          | Перепланировка                                                | >     | онлаян <mark>встава</mark><br>Получение актов, подтверждающих выполнение технических условий                           | 8 |
| ₩<br>₩ | Реклама, торговля и<br>общепит<br>Транспорт и аттракционы | Порубочные билеты<br>Особо охраняемые<br>природные территории | >     | онсыян<br>Попучение актов о подключении к сетям инженерно-технического<br>обеспечения                                  |   |
| â      | Земля и недвижимость<br>Лицензии и разрешения             | Объекты культурного<br>наследия                               | >     | онлийн<br>Захлачение дополнительного соглашения к договору о подключении к<br>сетям инженерно-технического обеспечения |   |
| R      | Урегулирование споров и<br>защита прав                    |                                                               |       | онсыён<br>Заключение договора о временном технологическом присоединении к<br>электрическим сетям                       |   |
|        |                                                           |                                                               |       | онсыйи<br>Восстановление и переоформление документов о технологическом<br>присоедичении к электоическим сетям          |   |

Не забудьте, что перед началом работы с сервисом Вам необходимо войти на mos.ru с помощью своей учетной записи. Если у вас ее нет, то пройдите регистрацию.

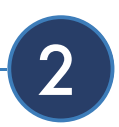

Выберите необходимый вид сетей и организации

|                    | 1. Выоор организации                                                                                   | 2 | 3 | 4 | 5 |
|--------------------|----------------------------------------------------------------------------------------------------|---|---|---|---|
| Шаг 1. Выбор орган | низации                                                                                                |   |   |   |   |
| Вид сетей          | <ul> <li>электрические сети</li> <li>системы теплоснабжения</li> <li>сети газораспределения</li> </ul> |   |   |   |   |
| Организация        | <ul> <li>AO «OOK»</li> <li>AO «MOCFA3»</li> <li>IAO «MOCK»</li> </ul>                                  |   |   |   |   |

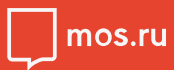

3

Заполните сведения о заявителе

| Шаг 2. Сведения о заявите | еле                   |   |   |  |
|---------------------------|-----------------------|---|---|--|
| Сведения о заявителе      |                       |   |   |  |
| Фамилия *                 | Петров                |   |   |  |
| Имя *                     | Александр             |   |   |  |
| Отчество                  |                       |   |   |  |
| Сонтактный телефон *      |                       |   |   |  |
| Адрес электронной почты * |                       |   |   |  |
| цокумент, удостоверяющий  | і личность            |   |   |  |
| Гип документа *           | Паспорт гражданина РФ | ~ |   |  |
| Серия и номер *           |                       |   | ? |  |
| Согда выдан *             | in .                  |   | ? |  |
| ем выдан *                |                       |   | ? |  |
|                           |                       |   |   |  |

Заполните все обязательные поля. Они обозначены «

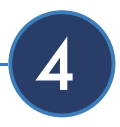

Заполните сведения о подключаемом объекте

| Наименование объекта * | склад                                                |   |
|------------------------|------------------------------------------------------|---|
| Тип адреса *           | <ul> <li>Адрес</li> <li>Адресный ориентир</li> </ul> |   |
| Ввести адрес вручную   |                                                      |   |
| Адрес *                | Город Москва, Проспект Ленинский Дом 42 Строение 5   | ? |
| Квартира/офис          | 1                                                    |   |

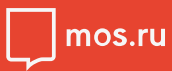

5

Если ранее Вы выбрали подключение к сетям газораспределения, то заполните сведения об этом виде подключения.

| Сведения о договоре подклю                                                                                                    | очения                                                                                                    |
|----------------------------------------------------------------------------------------------------|----------------------------------------------------------------------------------------------------|
| Номер договора о подключении<br>(технологическом<br>присоединении) *                                                                                                    | 365-81/22                                                                                                    |
| Дата договора о подключении<br>(технологическом<br>присоединении) *                                                                                                    | 19.06.2022                                                                                                    |
| Сведения и документы                                                                                                    |                                                                                                    |
| Требования технического регламен<br>Правительства Российской Федера                                                                                                    | нта о безопасности сетей газораспределения и газопотребления, утвержденного постановлением<br>ации от 29.10.2010 № 870, распространяются на сети газораспределения и сети газопотребления, в                                                                                                    |
| Требования технического регламен<br>Правительства Российской Федера<br>отношении которых подается заяви<br>капитального строительства к подк<br>заявителем технических условий?                                                                                                    | нта о безопасности сетей газораспределения и газопотребления, утвержденного постановлением<br>ации от 29.10.2010 № 870, распространяются на сети газораспределения и сети газопотребления, в<br>ка на выдачу акта о готовности сетей газопотребления и газоиспользующего оборудования объекта<br>спючению (технологическому присоединению) в рамках осуществления мониторинга выполнения<br>*                                                                                                    |
| Требования технического регламен<br>Правительства Российской Федера<br>отношении которых подается заяви<br>капитального строительства к подк<br>заявителем технических условий?<br>Да                                                                                                   | нта о безопасности сетей газораспределения и газопотребления, утвержденного постановлением<br>ации от 29.10.2010 № 870, распространяются на сети газораспределения и сети газопотребления, в<br>ка на въдачу акта о готовности сетей газопотребления и газоиспользующего оборудования объекта<br>ключению (технологическому присоединению) в рамках осуществления мониторинга выполнения *                                                                                                    |
| Требования технического регламен<br>Правительства Российской Федера<br>отношении которых подаётся заяви<br>капитального строительства к подк<br>заявителем технических условий?<br>Да<br>Проектная документация (ик<br>законодательством Российс)                                       | нта о безопасности сетей газораспределения и газопотребления, утвержденного постановлением<br>ации от 29.10.2010 № 870, распространяются на сети газораспределения и сети газопотребления, в<br>ка на выдачу акта о готовности сетей газопотребления и газоиспользующего оборудования объекта<br>ключению (технологическому присоединению) в рамках осуществления мониторинга выполнения<br>*<br>Нет<br>сполнительная документация) прикладывается в случае, если разработка проектной документации предусмотрена<br>хой Федерации или проектная документация разработана по Вашей инициативе. |
| <ul> <li>Требования технического регламен</li> <li>Правительства Российской Федера</li> <li>отношении которых подается заяви</li> <li>аявительного строительства к подк</li> <li>да</li> <li>Да</li> <li>Проектная документация (ис</li> <li>проектная документация (исполни</li> </ul> | нта о безопасности сетей газораспределения и газопотребления, утвержденного постановлением<br>ации от 29.10.2010 № 870, распространяются на сети газораспределения и сети газопотребления, в<br>ка на выдачу акта о готовности сетей газопотребления и газоиспользующего оборудования объекта<br>спочению (технологическому присоединению) в рамках осуществления мониторинга выполнения *                                                                                                    |

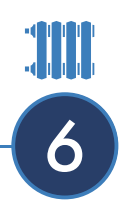

Если ранее Вы выбрали подключение к системам теплоснабжения, то заполните сведения об этом виде подключения.

| Шаг 5. Сведения и документ                                           | ы (системы теплоснабжения) |  |
|----------------------------------------------------------------------|----------------------------|--|
| Сведения о договоре подклю                                           | чения                      |  |
| Номер договора о подключении<br>(технологическом<br>присоединении) * |                            |  |
| Дата договора о подключении<br>(технологическом<br>присоединении) *  | <u></u>                    |  |
| Сведения об условиях подкл                                           | ючения                     |  |
| Номер выданных условий<br>подключения *                              |                            |  |
| Дата выдачи технических<br>условий *                                 | <u></u>                    |  |
| Подключаемая нагрузка                                                |                            |  |
| Тепловая нагрузка (Гкал/час), в том                                  | числе:                     |  |
| отопление *                                                          | 0                          |  |
| вентиляция *                                                         | 0                          |  |
| тепловые завесы                                                      | 0                          |  |
| ГВС ср. *                                                            | 0                          |  |

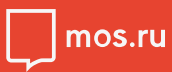

7

Если ранее Вы выбрали подключение к электрическим сетям, то заполните сведения об этом виде подключения.

| Сведения о договоре подкл                                            | ючения   |  |
|----------------------------------------------------------------------|----------|--|
| Номер договора о подключении<br>(технологическом<br>присоединении) * |          |  |
| Дата договора о подключении<br>(технологическом<br>присоединении) *  |          |  |
| Номер действующих технических<br>условий *                           |          |  |
| Дата выдачи технических<br>условий *                                 | <u> </u> |  |
| Сведения и документы                                                 |          |  |
| оведения и документы                                                 |          |  |

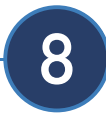

#### Подтвердите получение услуги

#### Способ получения результата оказания услуги

Результат предоставления услуги будет направлен вам в форме электронного документа, подписанного в установленном порядке электронной подписью должностного лица в Ваш Личный кабинет на Портале.

#### Согласие с условиями предоставления услуги

Я ознакомлен с правилами предоставления услуги и как заявитель несу ответственность за достоверность и подлинность представленных сведений и прикрепленных к заявке электронных документов в соответствии с законодательством Российской Федерации и города Москвы \*

Я подтверждаю согласие с условиями «Соглашения об использовании электронной подписи равнозначной собственноручной при подписании документов в процессе осуществления технологического присоединения» \*

> Убедитесь, что все ранее введенные Вами данные корректны. Не забудьте поставить необходимые галочки. После заполнения формы нажмите кнопку «Отправить»

Отправить

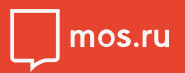

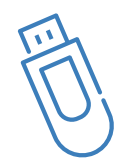

На заключительном этапе застройщик и сетевая организация подписывают акт, подтверждающий выполнение технических условий, электронными подписями

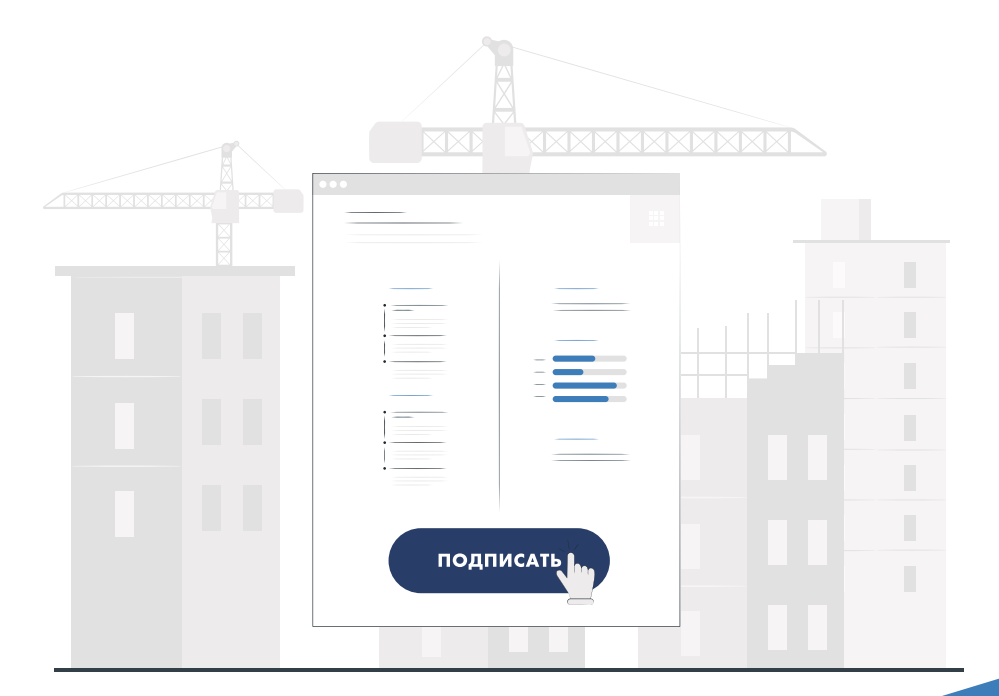

(13)

В личном кабинете на портале Мэра Москвы Вы получите результат оказания услуги

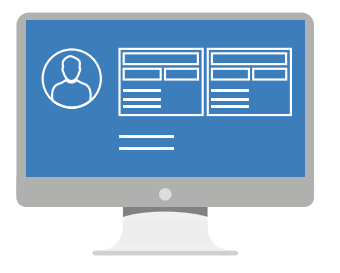

В ЛИЧНОМ КАБИНЕТЕ ВЫ МОЖЕТЕ ОТСЛЕЖИВАТЬ ХОД ПРЕДОСТАВЛЕНИЯ УСЛУГИ

ПОЛУЧИТЬ АКТЫ, ПОДТВЕРЖДАЮЩИЕ ВЫПОЛНЕНИЕ ТЕХНИЧЕСКИХ УСЛОВИЙ, ТЕПЕРЬ ПРОСТО!

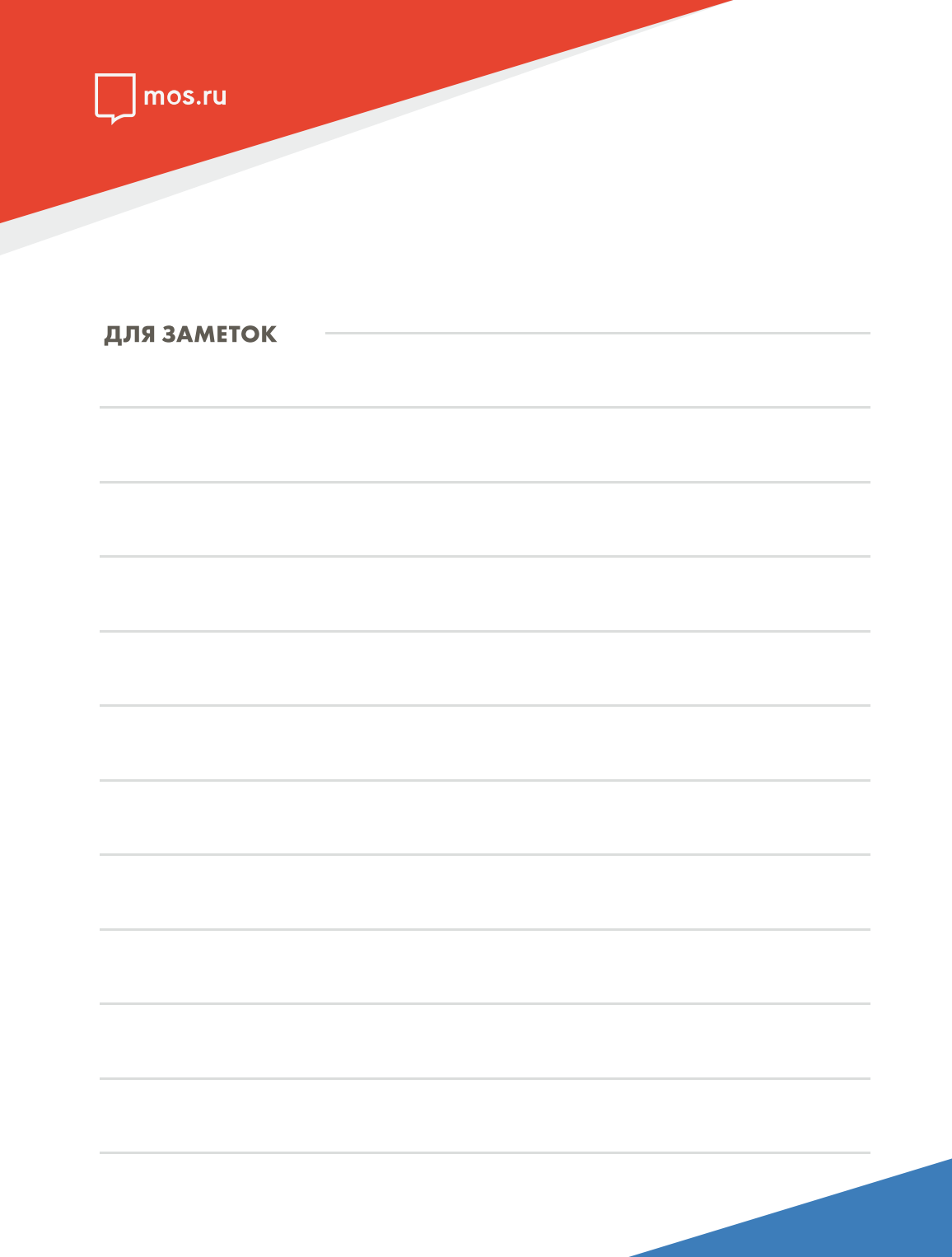

#### **ДЛЯ ЗАМЕТОК**

ПОЛУЧИТЬ АКТЫ, ПОДТВЕРЖДАЮЩИЕ ВЫПОЛНЕНИЕ ТЕХНИЧЕСКИХ УСЛОВИЙ, ТЕПЕРЬ ПРОСТО!

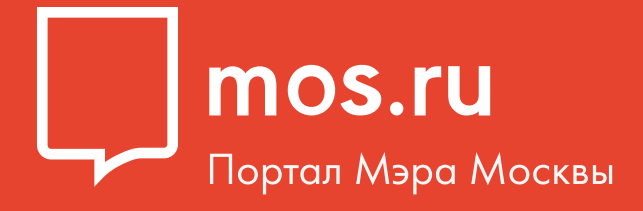

# ПОЛУЧИТЬ АКТЫ, ПОДТВЕРЖДАЮЩИЕ ВЫПОЛНЕНИЕ ТЕХНИЧЕСКИХ УСЛОВИЙ, ТЕПЕРЬ ПРОСТО!

ЕДИНЫЙ КОНТАКТ-ЦЕНТР Комплекса градостроительной политики и строительства города Москвы +7 (499) 401-01-01 Все о процедурах в строительстве на сайте «СТРОИМ ПРОСТО» www.stroimprosto-msk.ru